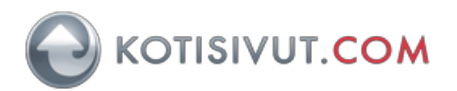

Sähköpostitilin käyttöönotto Nokia 6 (Android 7) ja Autentikoiva SMTPpalvelu

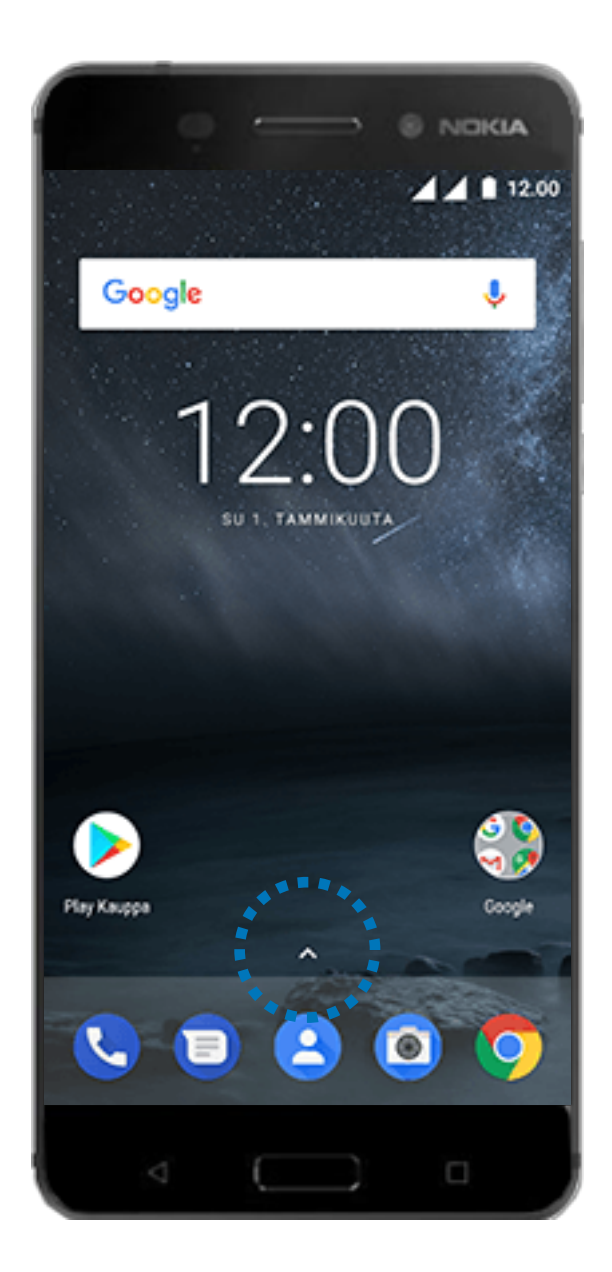

Valitse Gmail-sovellus

Siirry puhelimen aloitusnäyttöön Vedä nuoli-kuvakeesta ylöspäin

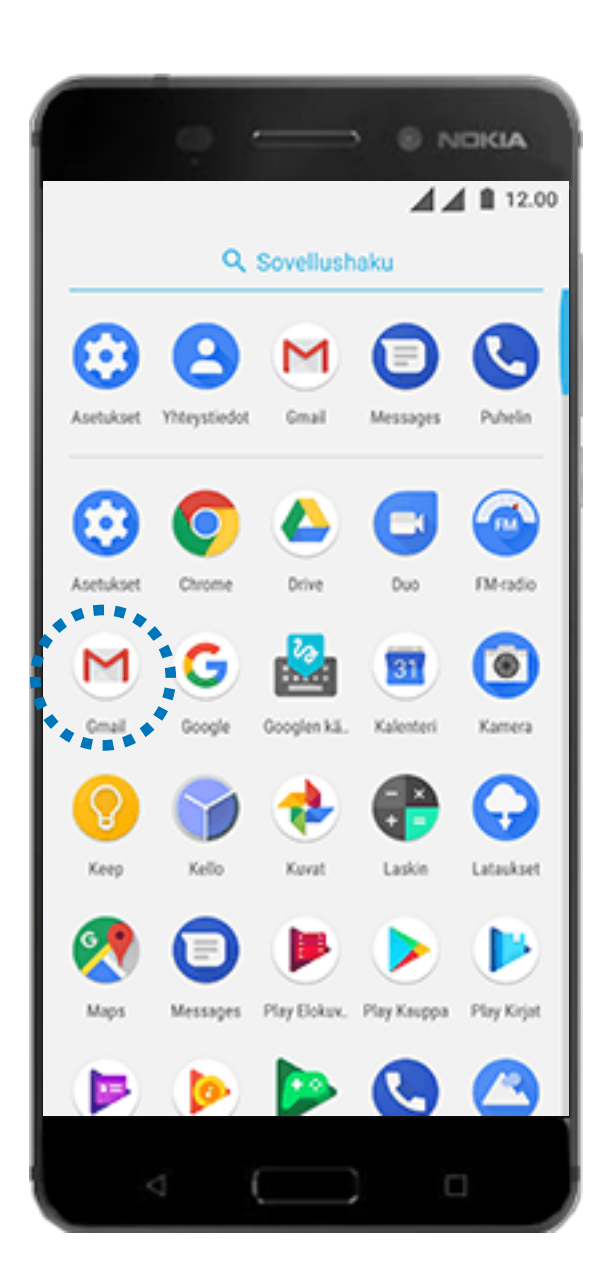

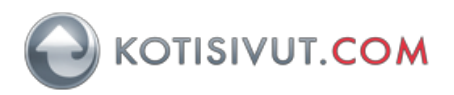

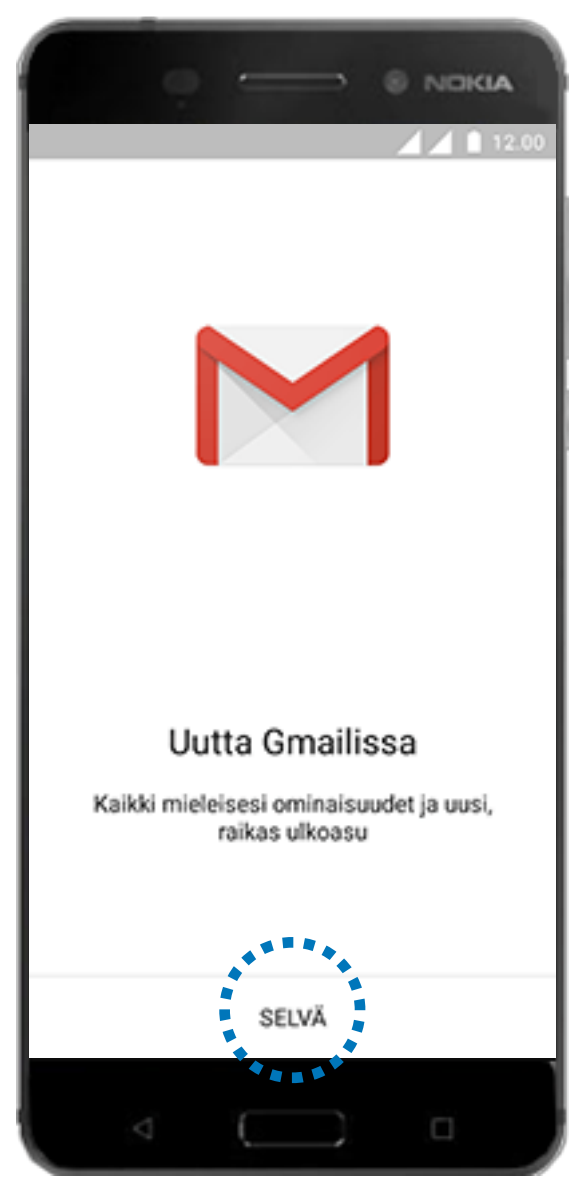

## Valitse Lisää sähköpostiosoite

Valitse näytön alalaidasta SELVÄ. Mikäli tämä näyttö ei tule näkyviin, niin ohita seuraava vaihe.

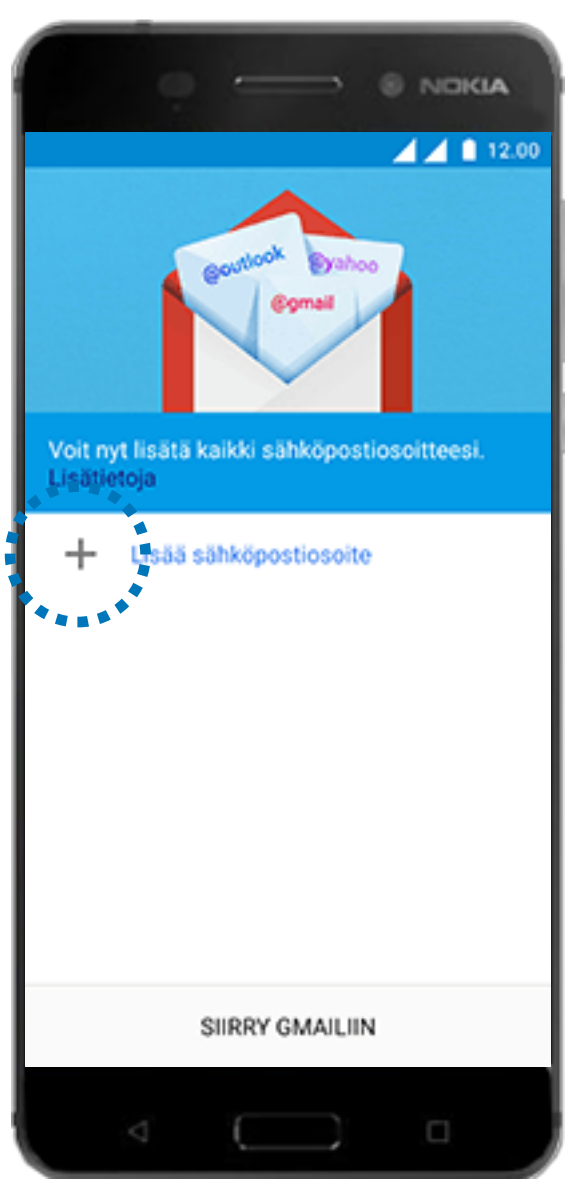

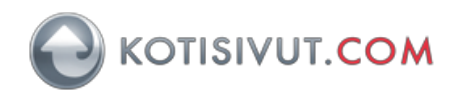

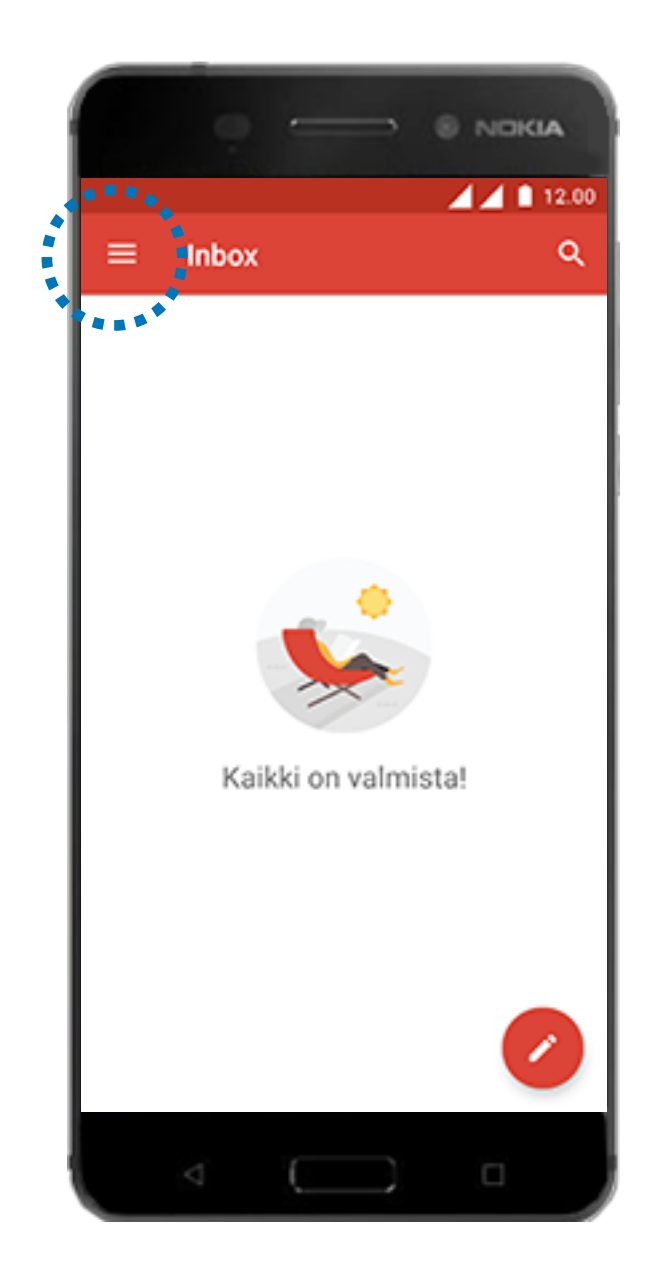

Valitse Muu.

Valitse luettelosymboli. Valitse laitteen sähköpostilisi ja Lisää tili. Mikäli tämä näyttö ei tule näkyviin, niin siirry seuraavaan vaiheeseen.

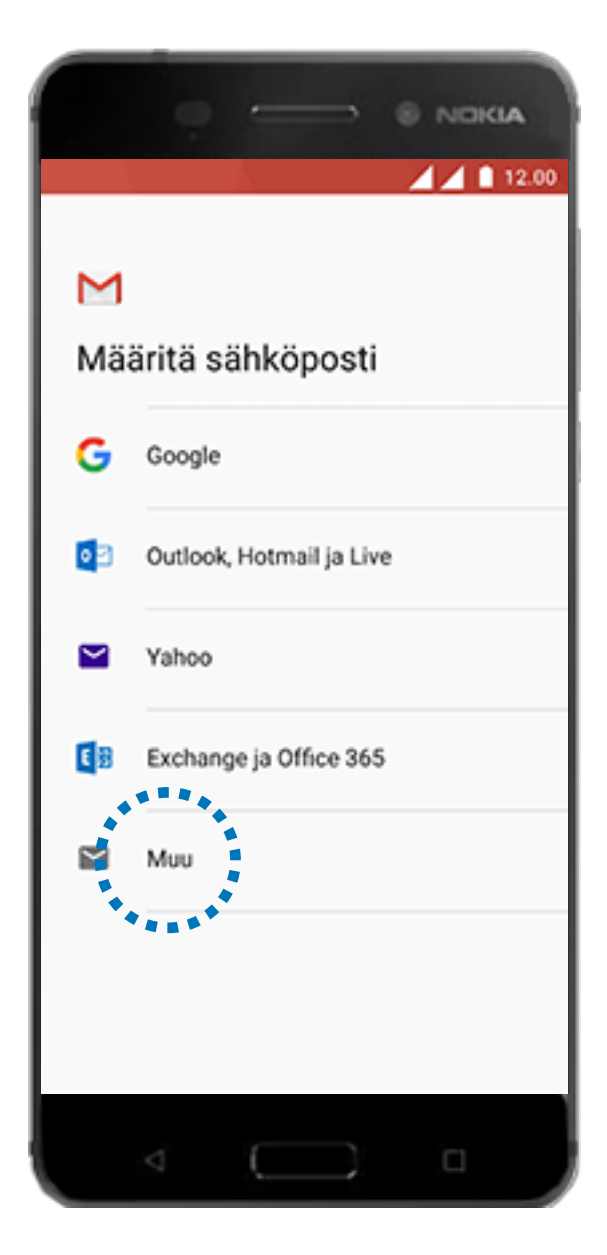

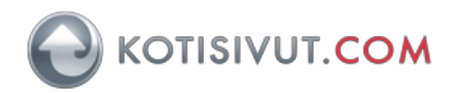

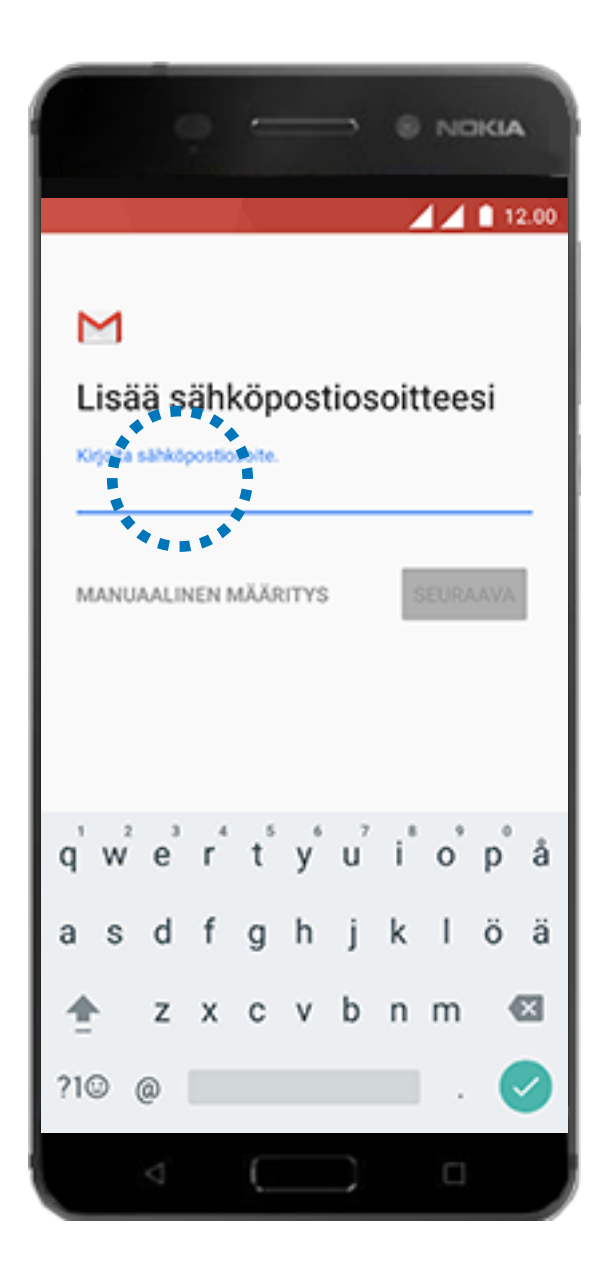

## Valitse MANUAALINEN MÄÄRITYS

## Syötä sähköpostiosoitteesi

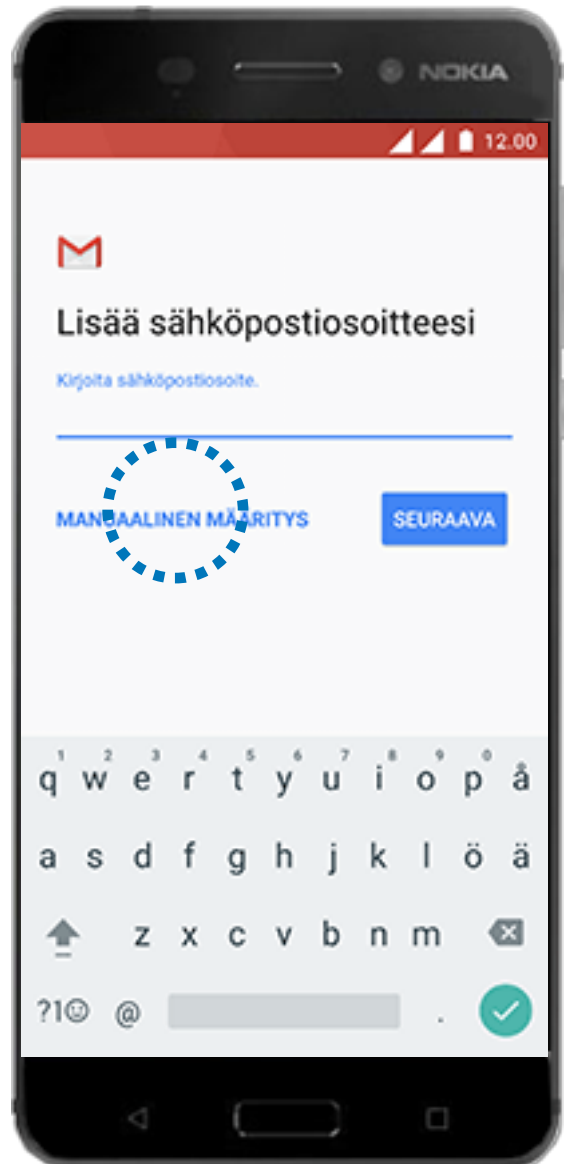

4

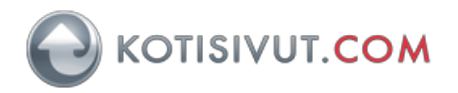

| •                                 |                      | <ul> <li>NDKIA</li> <li>12.00</li> </ul> |
|-----------------------------------|----------------------|------------------------------------------|
| Μ                                 |                      |                                          |
| käyttäjätili<br>Millainen tili tä | i1@email.c<br>mă on? | com                                      |
| Oma (POP3)<br>Oma (IMAP)          |                      |                                          |
| Exchange                          |                      |                                          |
|                                   |                      |                                          |
| Þ                                 |                      |                                          |

Syötä sähköpostilaatikkosi salasana ja valitse SEURAAVA

Valitse tilin tyypiksi Oma (IMAP)

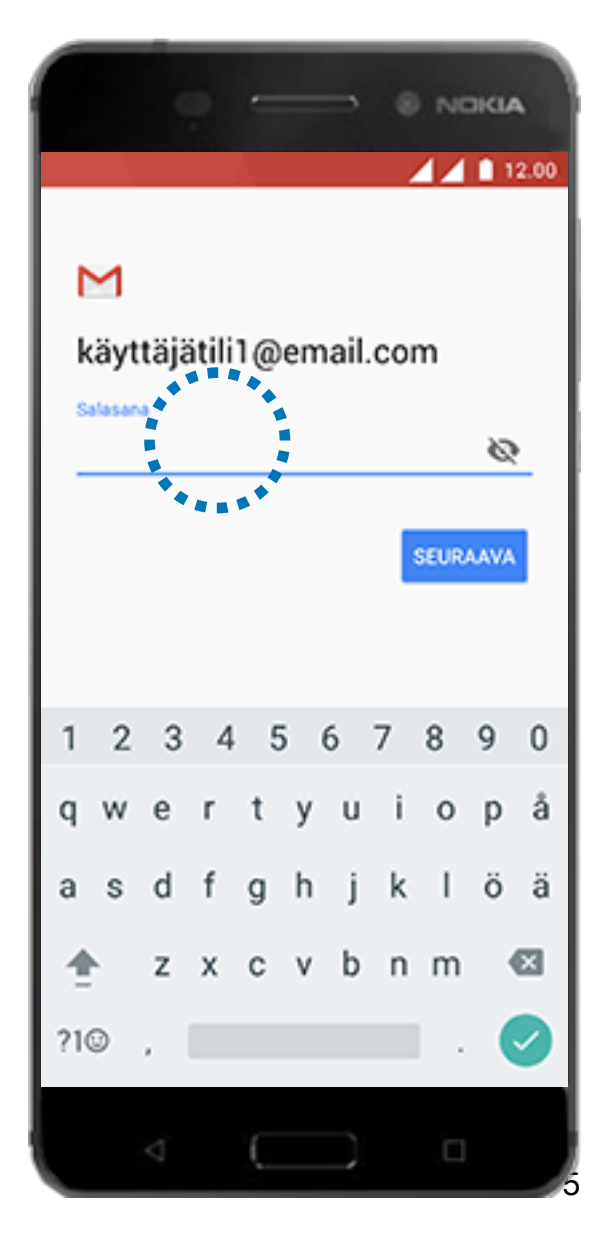

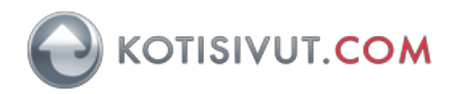

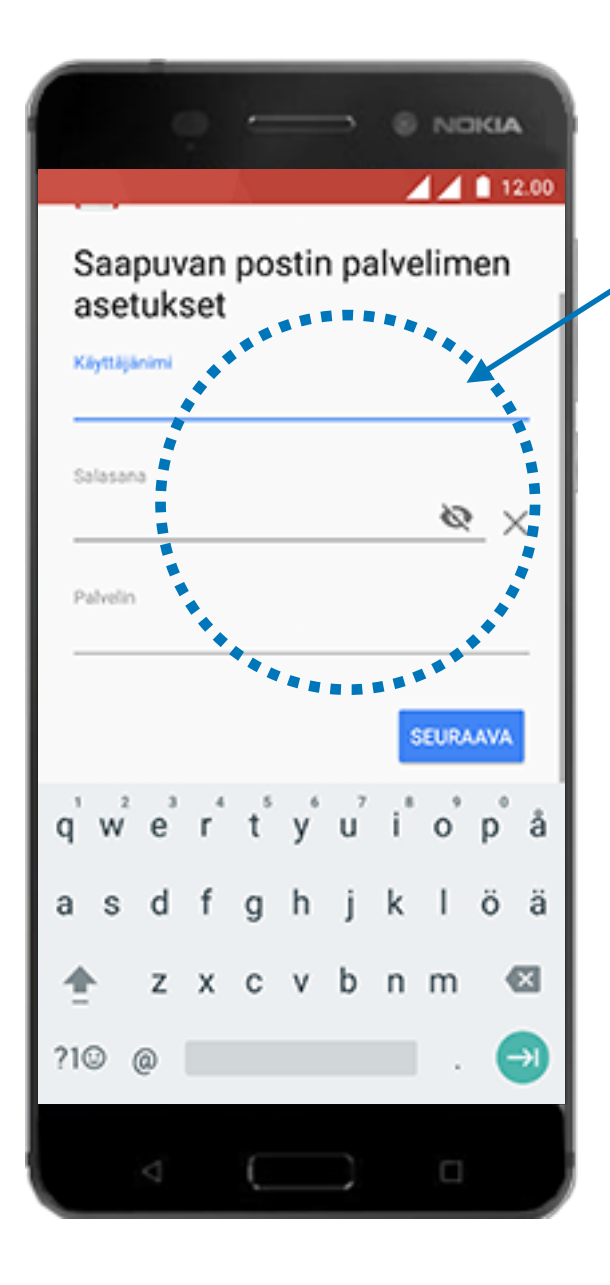

Mikäli käytössäsi on Kotisivut.comin Autentikoiva SMTP-palvelu (lisäpalvelu), niin käytä palvelun tilauksen yhteydessä ilmoitettuja tietoja.

Huomioi, että Autentikoiva SMTP-palvelun käyttäjätunnus ja salasana **eivät** ole samat kuin sähköpostilaatikkosi käyttäjätunnus ja salasana.

Jos käyttämäsi lähtevän postin palvelin ei vaadi kirjautumista, niin poista valinta kohdasta **Vaadi kirjautuminen.**  Syötä **Käyttäjänimi-kohtaan** (käyttäjätunnus) koko sähköpostiosoitteesi. **Salasana-kohtaan** syötä salasanasi. **Palvelin-kohtaan** syötä saapuvan postin palvelimen nimi. Saapuvan postin palvelin on ilmoitettu tilauksesi yhteydessä.

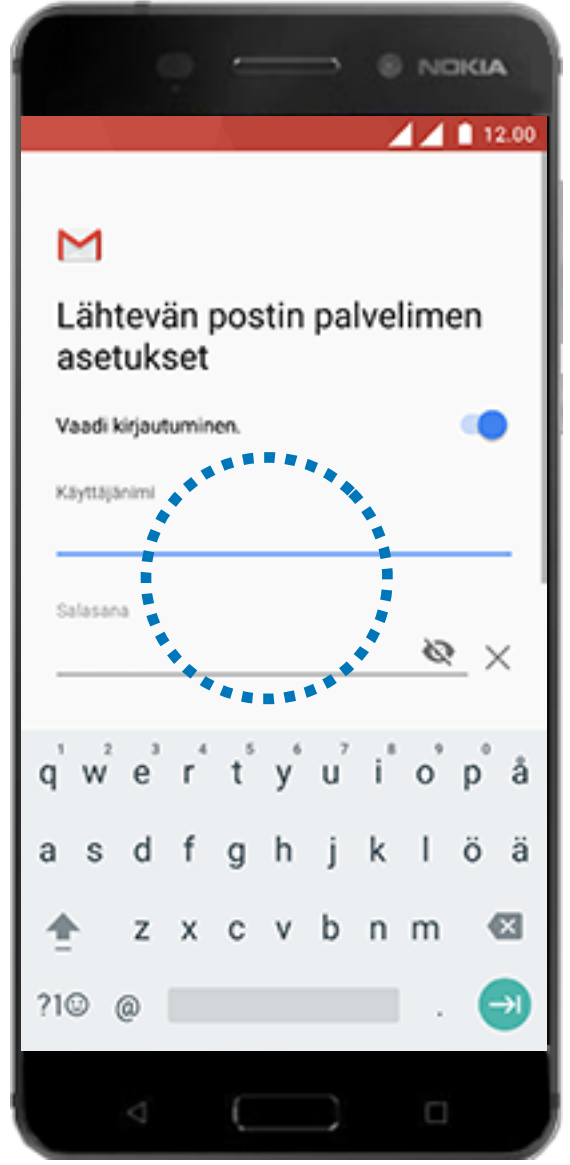

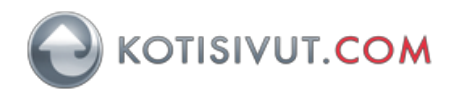

|                      |        | 0                  | P.  | -        |   | -              | 6   | NC   | ) KLA |      |  |  |
|----------------------|--------|--------------------|-----|----------|---|----------------|-----|------|-------|------|--|--|
| а                    | set    | uks                | set | <u> </u> |   |                | - / | 44   | 1     | 2.00 |  |  |
| Vaadi kirjautuminen. |        |                    |     |          |   | •              |     |      |       |      |  |  |
| Käyttäjänimi         |        |                    |     |          |   |                |     |      |       |      |  |  |
| 6                    | alasan | a                  |     |          |   |                |     | 2    | 2 >   | <    |  |  |
| 57                   | MTP-p  | sivelin            |     |          |   |                |     |      |       |      |  |  |
| _                    |        |                    |     |          |   |                |     | eur/ | LAVA  |      |  |  |
| q                    | w      | e                  | r   | ť        | y | u <sup>7</sup> | i   | 0    | p     | å    |  |  |
| а                    | s      | d                  | f   | g        | h | j              | k   | I    | ö     | ä    |  |  |
| 1                    |        | z                  | х   | с        | ٧ | b              | n   | m    | 4     | ×    |  |  |
| ?10                  | 9 (    | 0                  |     |          |   |                |     |      | (     | )    |  |  |
|                      |        | $\bigtriangledown$ |     | C        |   |                |     |      |       |      |  |  |

Synkronoinnin tiheys-kohdassa voit valita miten usein sähköpostisi synkronoidaan automaattisesti puhelimeesi.

## Valitse SEURAAVA

Syötä SMTP-palvelin-kohtaan lähtevän postin palvelimen nimi. Autentikoiva SMTPpalvelun lähtevän postin palvelin on auth-smtp.kotisivut.com Valitse lopuksi SEURAAVA. Postiohjelma tarkistaa asetukset. Mikäli saat virheilmoituksen, niin tarkista asetukset ja valitse SEURAAVA.

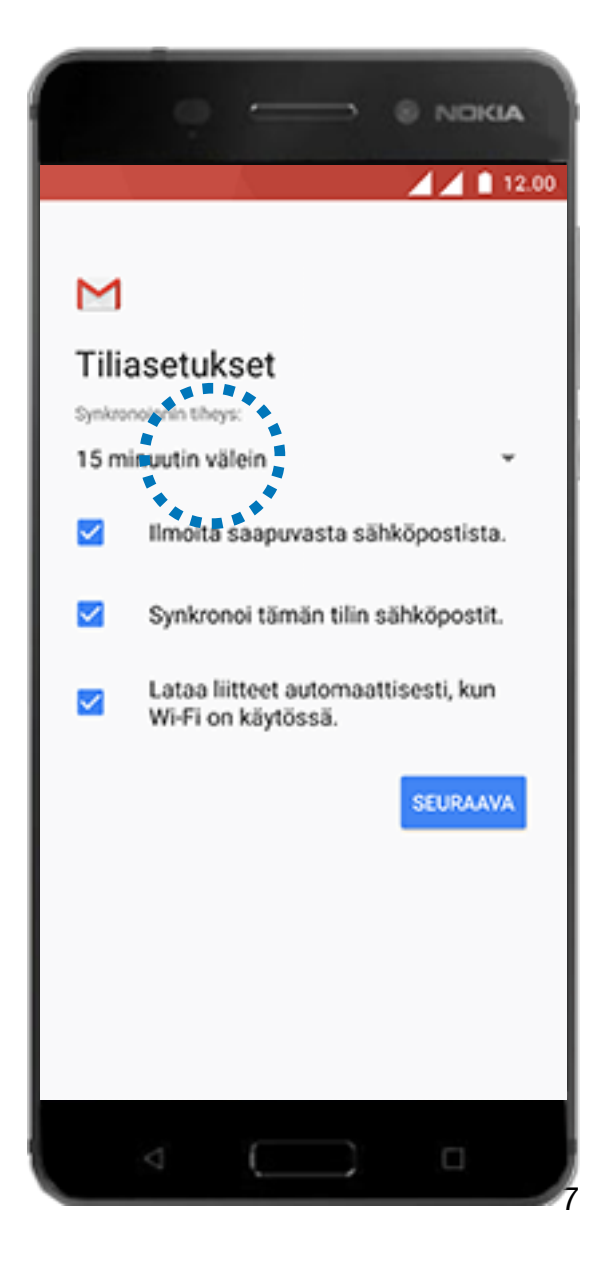

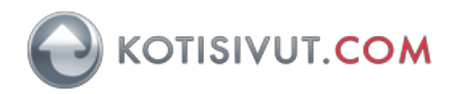

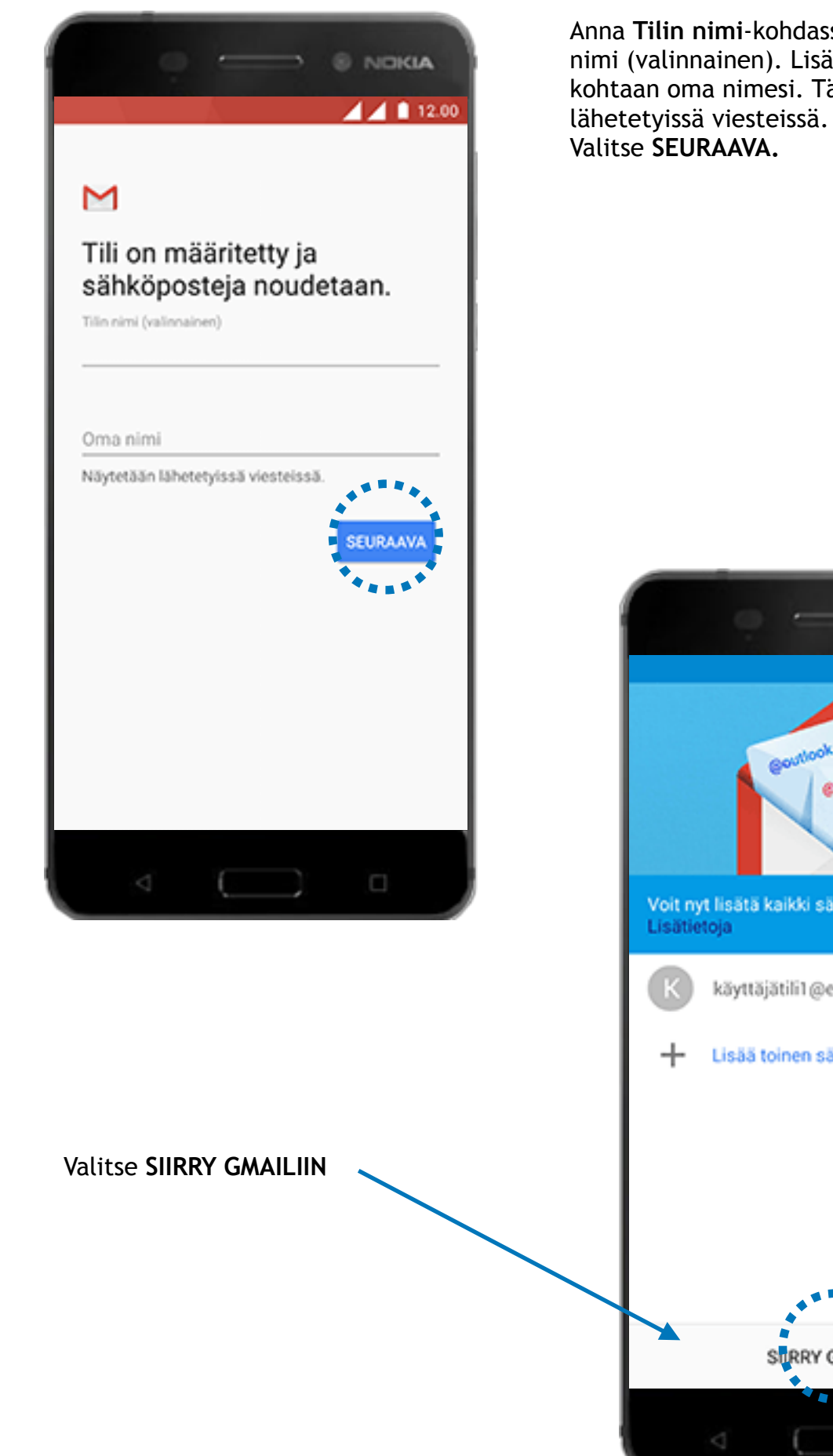

Anna Tilin nimi-kohdassa tiliä kuvaava nimi (valinnainen). Lisää Oma nimikohtaan oma nimesi. Tämä nimi näkyy

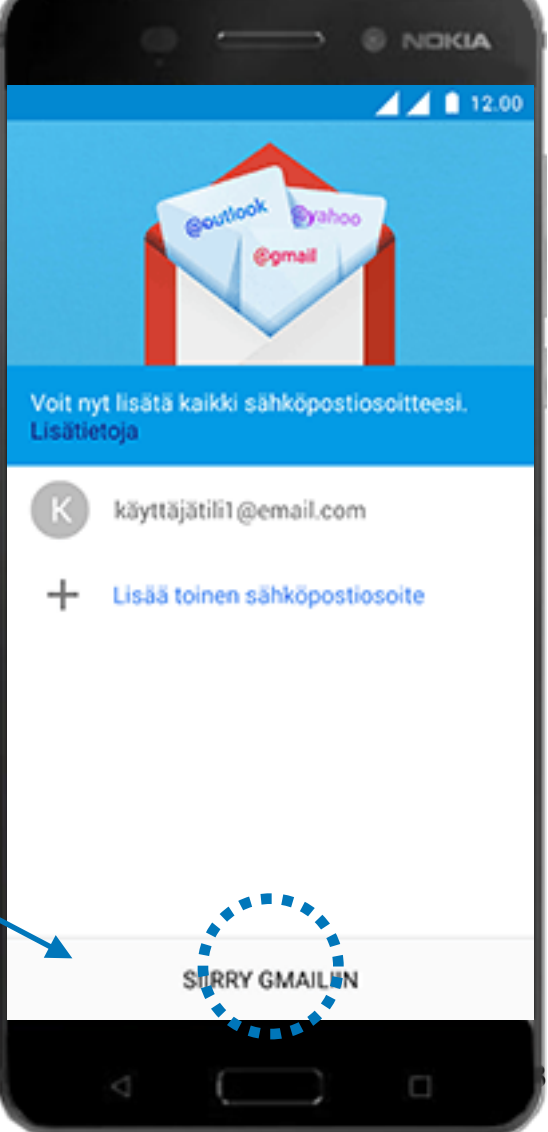

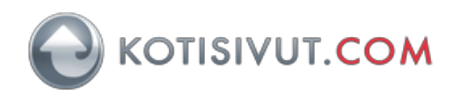

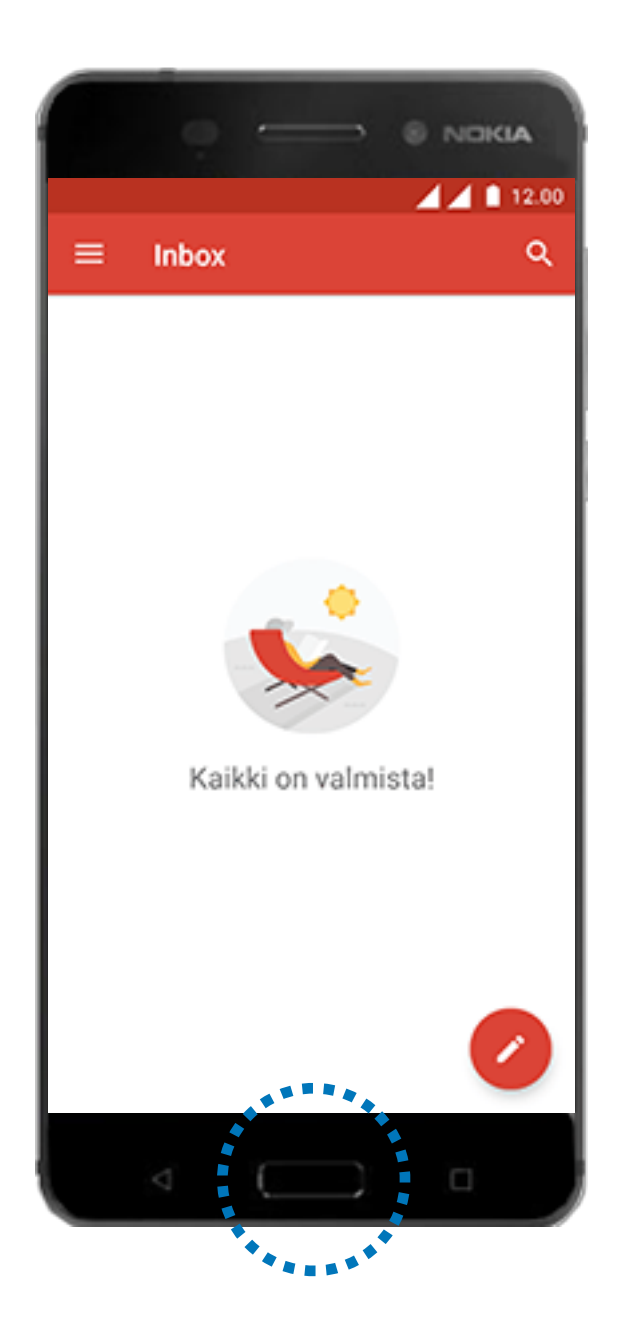

Sähköpostitili on nyt määritelty. Palaa aloitusnäyttöön käyttämällä Kotipainiketta.